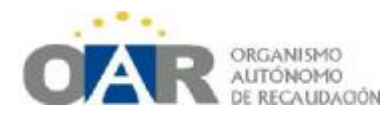

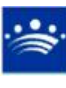

Manual de Usuario 3

Aplicación Informática de Gestión Tributaria del O.A.R.

Consulta de registros del Impuesto de Bienes Inmuebles. Relación entre IBI y otros tributos.

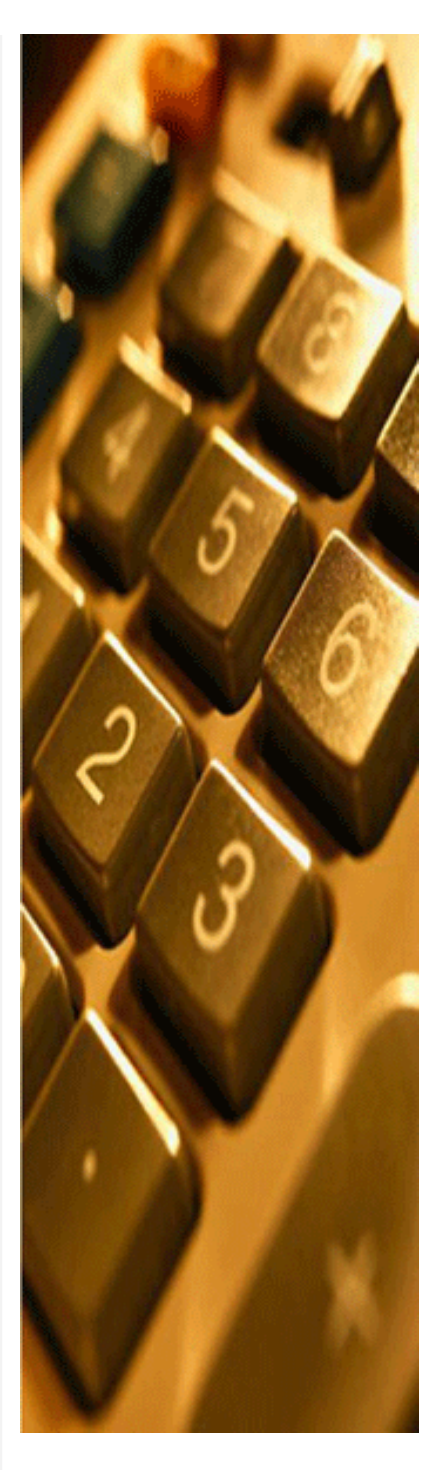

Jesús Berrocal-Rangel Jefe de la Unidad de Tasas del O.A.R. Diputación de Badajoz

Fecha de revisión de este manual: mayo de 2010

Consulta de los padrones de IBI de Naturaleza Urbana y de Naturaleza Rústica. Relación directa entre IBI, ICIO y Tasas. Menús y submenús.

Se trata del Impuesto más importante para la financiación de los Ayuntamientos españoles; si no existiera las arcas municipales quebrarían. Los países de nuestro entorno gravan la propiedad de bienes inmuebles: Francia a través de la *Taxe d'Habitacion* o Portugal con el *Impuesto Municipal sobre Inmuebles*. En Italia, sin embargo se derogó en 2008 el Impuesto análogo ICI (*Imposta Comunale sugli Inmobili*), para cumplir una populista promesa electoral del gobierno central. En España, el IBI responde plenamente a los principios de solidaridad propios de los Impuestos, al aumentar las cuotas a satisfacer de manera proporcional al valor del objeto tributario, y los ingresos municipales revierten en servicios públicos que sirven para redistribuir la riqueza.

El Hecho Imponible del IBI está constituido por la propiedad de los bienes inmuebles de naturaleza rústica y urbana sitos en el respectivo término municipal, o por la titularidad de un derecho real de usufructo o de superficie, o de la de una concesión administrativa sobre dichos bienes o sobre los de servicios públicos a los que estén afectados, y grava el valor de los referidos inmuebles. El Impuesto se devenga a día 1 de enero, por tanto, las variaciones que se produzcan tendrán validez –generalmente- al año siguiente.

Según el Art. 63 del Texto Refundido de la LRHL, son Sujetos Pasivos de este impuesto las personas físicas y jurídicas, y las Entidades a que se refiere la Ley General Tributaria, que sean propietarios de bienes inmuebles gravados y los titulares de dichos derechos o concesiones.

Respecto a los titulares de un bien pro-indiviso (varios propietarios sin división establecida), se atribuye la titularidad a una Comunidad constituida por todos. En el artículo 64 se tratan los Cotitulares.

Para más información sobre el IBI, pueden consultarse los artículos 60 al 77 del Real Decreto Legislativo 2/2004 de 5 de marzo, por el que se aprueba el texto Refundido de la Ley Reguladora de las Haciendas Locales.

Como hemos dicho, este impuesto grava el valor de un inmueble (la capacidad económica del contribuyente se corresponde con el valor de su inmueble y éste se determina por el valor catastral) y, por tanto, afecta directamente a Impuestos como el Impuesto de Construcciones, Instalaciones y Obras; el Impuesto sobre el Incremento de Valor de Terrenos de Naturaleza Urbana, y a todos los padrones de Tasas, especialmente a los de:

-Alcantarillado. Los datos para confeccionar los padrones de algunos municipios se toman del último censo de IBI Urbana y se calculan sobre el valor catastral, dependiendo de la Ordenanza Fiscal municipal.

-Tasa por Recogida de Residuos Sólidos (Basuras Domiciliaria e Industrial).

-Tasa por Entrada de Vehículos y Vado Permanente.

-Guardería Rural y Mejora de Caminos. Los datos para confeccionar los padrones de algunos municipios se toman del último padrón de IBI Rústica y se calculan en relación a la superficie o al valor catastral, dependiendo de la Ordenanza Fiscal municipal.

-Canon Urbanístico. En los últimos años, numerosos municipios están acogiendo instalaciones de de Parques Eólicos y de Plantas Fotovoltaicas y/o Termosolares, clasificados como Bienes Inmuebles de Características Especiales (BICE's).

El OAR desarrolla actualmente en un proyecto de geo-referenciación para asignar a cada inmueble de la Provincia de Badajoz de los censos de Tasas la Referencia Catastral que los identifique de manera inequívoca y permita ubicarlos sobre mapas. La primera fase de este provecto comenzó en 2009, con los censos de la Tasa por Servicio Suministro de Agua v Depuración de guince municipios y con la colaboración de PROMEDIO y de empresas privadas.

Conocer este módulo puede resolver rápidamente reclamaciones o consultas de casi todos los tributos locales y evitar futuros errores.

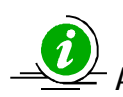

Ante cualquier duda en el manejo de este módulo es muy importante consultar al departamento correspondiente de los Servicios Centrales del OAR.

## 3.1 Consultando un censo de IBI Urbana.

En la pantalla de conexión a las aplicaciones remotas del OAR encontramos cinco iconos:

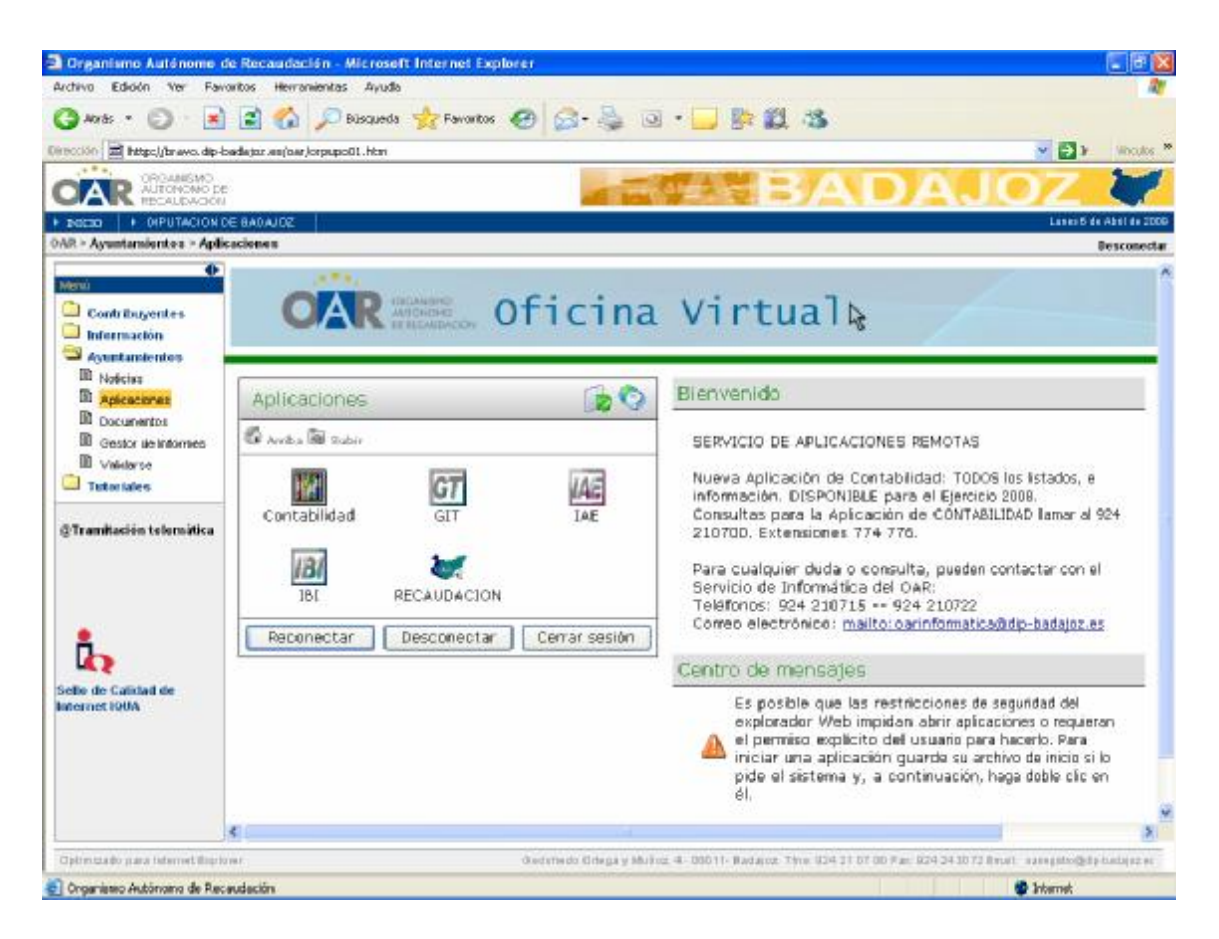

CONTABILIDAD......Información sobre recaudación de ingresos, descuentos, etc.

GIT.....Gestión y consultas de Tasas, IVTM, ICIO, etc.

IAE.....Impuesto de Actividades Económicas.

IBI.....Gestión y consultas del IBI urbana y rústica.

RECAUDACIÓN......Domiciliaciones, impresión de recibos, módulo para Ejecutiva, etc.

Como ya sabemos, el OAR únicamente tiene dos programas: el de Gestión y el de Recaudación. Así, los iconos de IBI e IAE pertenecen a Gestión y el de Contabilidad a Recaudación.

Una vez dentro del programa, la Barra de Menús del IBI nos mostrará:

Archivo......Algunas opciones se explican en la Unidad 1 de este manual.

IBI Urbana.....Consulta de registros activos/inactivos.

IBI Rústica.....Consulta e impresión de padrones de IBI urbana y rústica cobrados por el OAR.

Comunicaciones......Intercambio de información con la Dirección General del Catastro

Tarifas.....Consulta de las tarifas aplicadas en los padrones.

Auxiliar.....Tratamiento de datos fiscales, menú común para todos los impuestos y tasas (Ver Manual 2)

Los Padrones anuales se elaboran a partir de un Censo. El Censo está vivo, es susceptible de modificaciones (altas, bajas, cambios de titular, etc.), mientras que el Padrón se cierra cada ejercicio conteniendo aquellos valores –recibos- que se pondrán al cobro. Por tanto, cada año se emitirán los recibos que no se han dado de baja y aquellos que hayan sido incluidos o modificados en el Censo en el ejercicio anterior al de la generación de los padrones.

B Gestión del IBI v3.5 - O.A.R. BADAJOZ Archivo IBLUrbana IBLRústica Comunicaciones Tarifas Auxiliar Ayuda IBI Urbana 00 . 2 2 IBI Urba m... Códigos p... Ayuda Salir Movimientos VARPAD Directorio de VARPADs Movimientos VARPAD 1000 Directorio de VARPAD 1000 Padrón IBI Urbana Directorio Padrones IBI Urbana Generar Padrón IBI Urbana Generar valores catastrales Imprimir certificado de IBI

Para consultar registros del censo, accedemos al menú IBI Urbana:

Automáticamente se activará la Barra de Herramientas, por lo general a la izquierda de la pantalla, aunque esto puede variar según la hayamos configurado en el menú Archivosubmenú Usuario Activo (ver Unidad 1).

Según el perfil de usuario que tengamos, podremos usar determinadas funciones de GIT. Los usuarios de Ayuntamientos únicamente podrán consultar / modificar datos de su municipio.

La pantalla del Censo nos ofrece tres pestañas (Datos Generales, Otros Datos y Dirección) para acotar la búsqueda de registros mediante varios campos: los más corrientes son NIF/CIF, Apellidos y nombre y Nombre de la Vía.

| 📓 Datos g  | generales (*) | Ctros    | datos          | T Direction             |                                |             |                                   |        |
|------------|---------------|----------|----------------|-------------------------|--------------------------------|-------------|-----------------------------------|--------|
| Municipio: |               | Pe       | danias:        |                         | Referencia catastral completa: | Fincar      | Hoja:                             | Cargo: |
| ACEDERA    |               | Y <      | Todas>         |                         |                                |             |                                   |        |
| ID:        | Núm, Filjo:   | NUF/CUF: | Apelidos y N   | ombre / Ratón Social:   | Buscar<br>Sujeto pastvo        | Cotitulares | BICES<br>Ver his                  | torie  |
| lunicipio  |               | ю. •     | Número<br>fijo | Referencia<br>catastral | Domicilio<br>tributario        |             | NU <sup>6</sup> / CD <sup>6</sup> | Apel   |

Para traer la consulta después de rellenar el campo de búsqueda elegido, hay que pulsar

aa.

el icono de los prismáticos en la Barra de Herramientas

Si no rellenamos ningún campo de búsqueda y pulsamos sobre los prismáticos, la pantalla se llenará con todos los registros del censo de IBI del municipio elegido:

| Ligeducice. Reviewer Dom | A HA        | Cadquer,        | -     | Appendis Confe |                      |                                       |                   |                        |     |
|--------------------------|-------------|-----------------|-------|----------------|----------------------|---------------------------------------|-------------------|------------------------|-----|
| 🗐 Censo de IBI Urb       | ana         |                 |       |                |                      |                                       |                   |                        |     |
| 👩 Dates generales        | (*) 🔳 Gro   | é datin         |       | 1 H 14         | vecidán              | 1                                     |                   |                        |     |
| Municipio                | Pr          | edanias :       |       |                | Refer                | encia catastral completa - Ancai      | Hola: Cargo:      |                        |     |
| ACEDERA                  | * *         | <todas></todas> |       |                | 9                    |                                       |                   |                        |     |
| ID: Non-R                | ki NJF,KJFI | Apelik          | tos y | Nonbre / Raz   | on Social:           | Buscar<br>Suleto pesivo O Cotitulares | BLOES             |                        |     |
| Municipio                | D *         | Nine            | ra    | Ra             | ferencia<br>stastral | Domicilio<br>tributario               | MP) CP Apelicios  | y nombre / Razón codal | 3   |
| ACEDERA                  | 3953547     | 4527            | - 7   | 000100         | 52700016B D          | S) DISEMINADO, 45 00 01               | 09834613L CORRA   | JOSEPA                 | 2   |
| ACEDERA                  | 3953948     | 462:            | E     | 000100         | 72800016H D          | IS/ DISEMINADO, 22 00 01              | 08607310M MOREA   | UANLIEL.               | 1   |
| ACEDERA                  | 3953549     | 4623            |       | 000200         | TEROODLEG D          | S/ DISEMINADO, 2:00:01                | 00002001T CCMLN   | 49CALEJO               | 3   |
| ACEDERA                  | 3953950     | 462;            | i.    | 000600         | 723000LJT [          | IS/ DESEMINADO, ++ 00:01              | 08607476W/DEAZ-CI | NEL.                   | 3   |
| ACEDERA                  | 3953951     | 462.            | 1     | 000600         | TEROSOLET D          | IS/ DISEMINADO, 43 00 01              | 09680173L LOPEZ I | *                      | 2   |
| ACEDERA                  | 3953252     | 46Z:            | ¢     | 000600         | SEDOGOLEW D          | S) DISEMINADO, 32 00 01               | DB4644985 MORALI  | ZMARIALUISA            | 3   |
| ACEDIERA                 | 3953553     | 4521            |       | 000700         | 728000130H D         | S/ DESEMENADO, 20 00 01               | 761947266 A1180   |                        | 2   |
| ACEDERA                  | 3953954     | 462             | 5     | 000700         | SEMBODLIG D          | S/ DESEMENADO, 47 00:01               | 762179987 RODRIK  | RAMON                  | 3   |
| AGEDIERA                 | 3953995     | 462:            | ť.    | 000700         | SZMOODLIG D          | IS/ DESEMINADO, 21 00:01              | 000070098 P REDE: |                        | 1   |
| ACEDERA                  | 3953956     | 462;            | 1     | 000800         | SEMBOOLEG D          | S/ DISEMINADO, 10:00:01               | S2965966R LUENSC  |                        | 0   |
| ACEDISIA                 | 395,2557    | 4521            |       | 0009000        | 620.000181 D         | S/ DESEMINADO, 1 00 01                | A28441012 EXPLOT  | VENIO SA               | 3   |
| ACEDERA                  | 3953256     | 452:            | E.    | 000900         | \$20000100 D         | S) DISEMINADO, 9 00 01                | 00000000T LOPEZ 1 | N                      | 3   |
| ACEDERA                  | 3953559     | 452             | :     | 001000         | 0.80000009.00        | 5) DESEMINADO, 41 00.01               | 76211951W CADREE  | UNVINANUEL             | Z   |
| ACECIERA                 | 3953560     | 462;            | ÷     | 001000         | ozgodolno D          | S) DISEMINADO, 23 00 01               | 09606973M RODRX   | 4DOBVIE                | 2   |
| AGEOERA                  | 3953561     | 462;            | ,     | 001000         | ORNOOOLIN D          | IS) DESEMINADO, 40.00.01              | 066077872 SANO-8  | *RANCISCO              | 2   |
| ACTOFIA                  | 3953962     | 4521            |       | 001000         | 028000178 0          | SÍ DESEMINADO, 37 I 00 DI             | 00421425. AZIMPA  | WIMEN                  | - 3 |

Cuando se genere el padrón únicamente se incluirán los registros activos, aunque se guarda un Historial de todos los movimientos. En la pantalla Datos Generales, por defecto vemos todos los registros activos, pero si queremos consultar por estado (bajas); tipo de bonificación o uso, debemos usar los filtros de Otros Datos. En Dirección, podemos buscar por calle tributaria.

La información genérica en GIT siempre se nos mostrará en filas (horizontales) y columnas (verticales), de manera similar a los programas Access o Excel. Para ordenar estas columnas de A-Z o a la inversa, basta con hacer clic sobre la etiqueta respectiva. Ahora vamos a acceder a la información detallada de un registro concreto. Para ello, seleccionamos la fila con un clic para que se ponga en color azul y pulsamos el botón derecho del ratón. Se nos desplegará un menú con varias opciones.

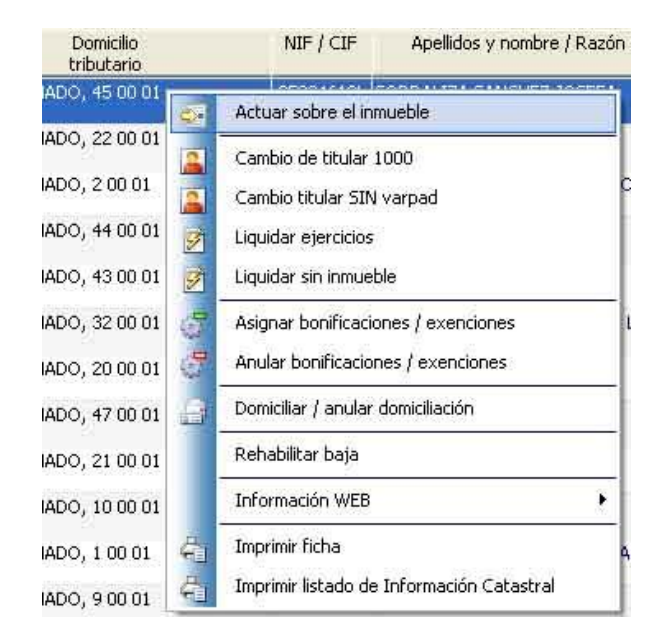

Se trata del menú Operaciones. Se activa desde la Barra de Menús o pulsando el botón derecho del ratón (las opciones son las mismas, pero pulsar el botón derecho del ratón resulta más rápido). Empezaremos por "Actuar sobre el Inmueble", accediendo a la siguiente ficha:

| Información del           | bien inmueble           |                                          |                         |                   |         |          |              |                               |                |                              |    |
|---------------------------|-------------------------|------------------------------------------|-------------------------|-------------------|---------|----------|--------------|-------------------------------|----------------|------------------------------|----|
| 39 17                     | Núm Fijot Re            | <ol> <li>catastral<br/>000±00</li> </ol> | 101.0                   | Estado<br>38 Alta | Fe      | 2 Miller | acióni (     | Comentario:<br>Registro cread | n decile cinta | nation 20                    |    |
| Directión: DS/ DISE       | 11NADO, 45 00 01        |                                          | 2243                    | ALC N. MONT       |         | */////*  | 1            |                               |                | post of the                  |    |
| Patos<br>generales        | - Identificaci<br>ID: P | ón del bie<br>leferencia c               | n immuebli<br>atastral: | e                 |         | Núme     | ro fijo:     | Ident. Ayta                   | 11             | _                            |    |
| The local                 | 3953547                 | 0001001                                  | DOT 352                 | F 0001            | GB      | 46.      | 27535        |                               |                |                              |    |
| Intulares                 | Coef. Propied           | ad: Direcc                               | ión:                    |                   | 22102   | 0.000    |              |                               |                | BICE:                        |    |
| Dirección                 | 100                     | D5/ D3                                   | ISEMINADO               | , 45              |         |          |              |                               |                | W0                           |    |
| * tributaria              | - Información           | de la alte                               | eracido                 |                   |         |          |              |                               |                | 1.1                          |    |
|                           | 0                       | on cla allera                            | nice EUNI               | Madificanti       | n de l  | a infrar | n artifico I | Telto accordante              | a sin s ambio  | 11 I                         |    |
| S Valores                 |                         | se ue aitera                             | Chen COOM               | PIQUE L.d.L       | nue:    | desta    | nauu n       | rature COO                    | A SELECTION I  | 22                           |    |
|                           |                         | o ue altera                              | DON: 900N               | 0.4               | Reie    | renua    | expense      | rite: 000                     | a.,            |                              |    |
| p bonincaciones           | Ejerc                   | xio expedi                               | aunoai sonna            | Kerer             | ancia i | expens   | ence on      | gent                          |                |                              |    |
| Registro y                | Eleacitio end           | pedience or                              | igen: 0                 |                   |         |          | _            |                               | 50             | perficies (ni <sup>2</sup> ) |    |
| Cotibulares               | Usa: V - Viv            | ienda                                    |                         |                   | 18      | Suela:   |              | 325 Core                      | ส่วนเวลักเ     | 50                           |    |
| 🗿 Domiciliación           | Observacione            | st Registro                              | creado des              | de cinta pad      | rón a   | 008      |              |                               |                |                              |    |
| T VADDAD                  | Histórico de datos      | s del cargo:                             |                         |                   |         |          |              |                               |                |                              |    |
| al marries                | Fecha                   | · Re                                     | f. catas. 1             | Ref. cata         | 5.2     | Cargo    | DC C         | oef. propieda:                | i Sup. suela   | Sup. cons                    | Us |
| Padrones<br>y Censos      | 18/04/2007 17:5         | 9:57 000                                 | 1001                    | 001J52F           |         | 0001     | 68           |                               | 0 9            | 0 D                          | Y  |
| Uquidaciones<br>y Recibos |                         |                                          |                         |                   |         |          |              |                               |                |                              |    |
| Cirkas DGC                | Total band day da       | · · · · · · · · · · · · · · · · · · ·    | dal mana                |                   |         |          |              |                               |                |                              |    |

La primera pestaña que se nos presenta se llama Datos Generales. Este nombre es común para todos los Impuestos y Tasas que se gestionan desde el programa: Datos Generales nos muestra los datos tributarios del registro seleccionado, respecto al Impuesto o Tasa en el

que estemos consultando. A continuación encontramos la pestaña Titulares, en la que se registran los datos fiscales del Titular actual (NIF, nombre y domicilio para las notificaciones)., además de –en su caso- un histórico. Incluso tenemos la opción de imprimir un certificado de titularidad. La cuarta pestaña es Valores, en la que se consignan los ejercicios en los que se incluyó el registro en padrón, el Valor Catastral y la Base Liquidable.

Si nos desplazamos por las demás pestañas de la izquierda, obtendremos más información detallada del inmueble.

Otra de las utilidades que nos ofrece el menú Operaciones (botón derecho del ratón sobre el registro señalado) es la consulta Información Web. Desde aquí, lanzaremos una consulta a la aplicación Google Earth para acceder a la cartografía Catastral del inmueble seleccionado. Si trabajamos con Internet Explorer dependiendo del nivel de seguridad que tengamos configurado puede que tengamos que pulsar sobre el botón Agregar:

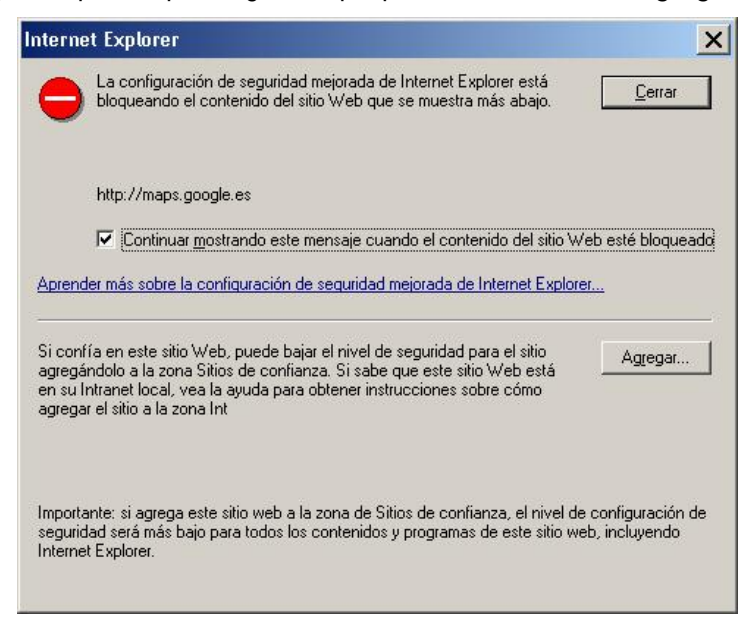

La siguiente opción es Ver Inmueble en el Mapa, que nos enlaza con la página Web de la Oficina Virtual del Catastro:

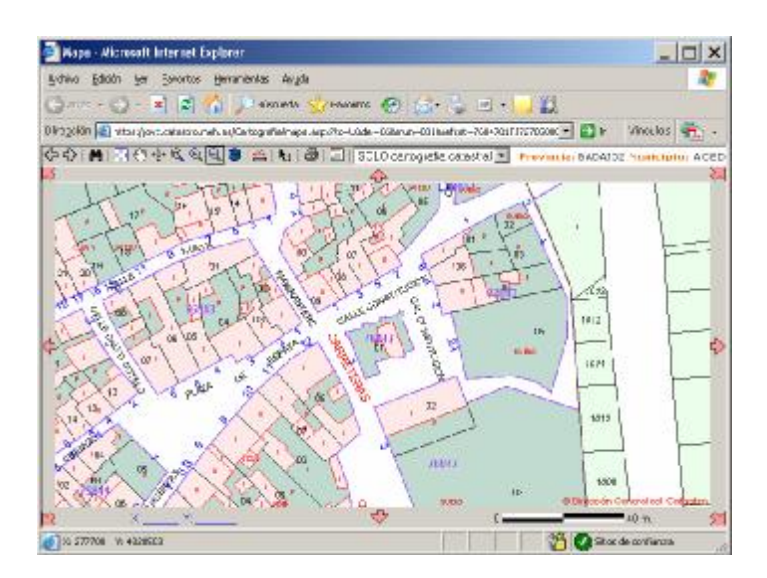

En esta página, también podemos ver las Ortofotos del PNOA y del SIGPAC. Una ortofoto es la presentación fotográfica de una zona de la superficie terrestre, en la que todos los elementos presentan igual escala, libre de errores y deformaciones. El PNOA (Plan Nacional de Ortofotografía Aérea) es un nuevo proyecto del Instituto Geográfico Nacional y de varias Administraciones Públicas implicadas, consistente en la realización de ortofotos de toda España que se actualizarán cada dos años. Por su parte, el SIGPAC (Sistema de Información Geográfica de Parcelas Agrícolas), combina fotografía saéreas de toda España con los planos del Catastro y superpone ambas informaciones, lo que permite localizar e identificar más de 50 millones de parcelas. La información ofrecida por el SIGPAC será paulatinamente remplazada por la del PENOA, que está más actualizada. Además de los gráficos, se pueden obtener datos sobre las dimensiones de determinadas fincas, localizar cualquier otra sobre el mapa o exportar la pantalla a un fichero PDF, gracias a las opciones que ofrece la barra de herramientas situada sobre la imagen:

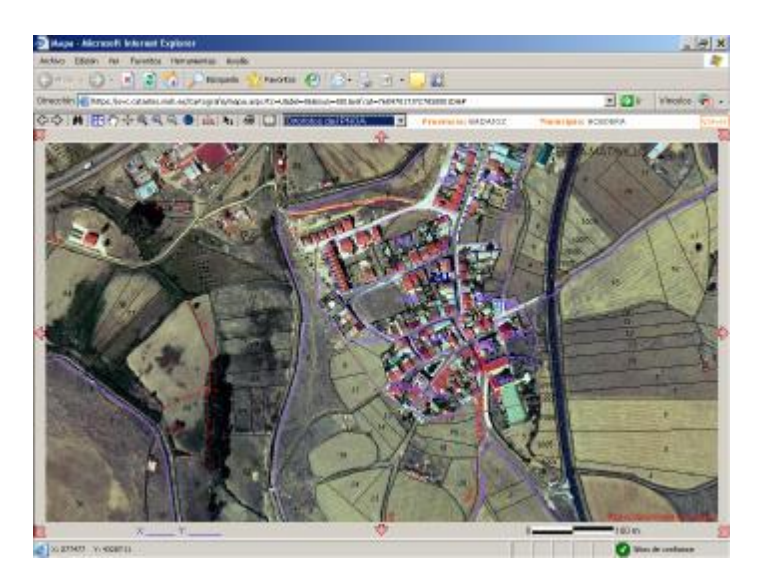

La siguiente opción del menú Operaciones-Información Web, Ver Información de la Parcela, lanza una consulta a la Oficina Virtual del Catastro con información detallada que podemos imprimir y con enlace a la cartografía existente en Catastro o Internet:

| Referencia catastral           | 299 05TJ7. 300                      | DIDI IIII ole            | aner etiqueta | 🖧 Copiar referencia a | portapapeles |              |   |
|--------------------------------|-------------------------------------|--------------------------|---------------|-----------------------|--------------|--------------|---|
| Localización                   | RD SUR (GUADALPE<br>ACEDERA (GUADAL | RALES)<br>PERALES) 06730 | BADAJOZ       |                       |              |              |   |
| Clase                          | Urbano                              |                          |               |                       |              |              |   |
| Superficie(**)                 | 259 m <sup>2</sup>                  |                          |               |                       |              |              |   |
| Coeficiente de participación   | 100,000000 %                        |                          |               |                       |              |              |   |
| Uso                            | Residencial                         |                          |               |                       |              |              |   |
| Año construcción local princip | 1961                                |                          |               |                       |              |              |   |
|                                |                                     |                          |               |                       |              |              |   |
| Localización                   | RD SUR (GUADALPE<br>ACEDERA (GUADAL | RALES)<br>PERALES) (BADA | 302)          |                       |              |              |   |
| Superficie construida          | 259 m <sup>2</sup>                  |                          |               |                       |              |              |   |
| Superficie suelo               | 630 m <sup>2</sup>                  |                          |               |                       |              |              |   |
| Tipo Finca                     | Parcela con un unici                | o inmueble               |               |                       |              |              |   |
|                                |                                     |                          |               |                       |              |              |   |
|                                | Uso                                 | Escalera                 | Planta        | Puerta                | Superficie   | catastral (n | 2 |
|                                | VIVIENDA                            | 1                        | 00            | 01                    |              | 105          | - |
|                                | ALMACEN                             | 1                        | 00            | 02                    |              | 127          | - |
|                                | APARCAMIENTO                        |                          | 00            | 83                    |              | 27           | - |

A continuación, con el menú **Operaciones** de GIT podemos generar y descargar un fichero PDF para imprimir información y un croquis de la finca:

| PRACTEMEN<br>PRACTEMEN<br>PRACTE | CONSULTA DESCRIPTIVA Y GRÁFICA DE DATOS CATASTRAL<br>BIENES INMUEBLES DE NATURALEZA URBANA<br>Municipio de ACEDERA Provincia de BADAJOZ                                                                                                    |
|----------------------------------------------------------------------------------------------------|----------------------------------------------------------------------------------------------------|
| REFERENCIA CATASTRAL DEL INMUEBLE                                                                                                    | INFORMACIÓN GRÁFICA E 180                                                                                                    |
| 29937 \$0001DI                                                                                                    |                                                                                                    |
| DATOS DEL INMUEBLE                                                                                                    |                                                                                                    |
| 404.009                                                                                                    |                                                                                                    |
| RD SUR [GUADALPERALES]                                                                                                    |                                                                                                    |
| Increase foreign control to a consider                                                                                                    | J.                                                                                                    |
| Residencial 1961                                                                                                    |                                                                                                    |
| promotion to text a reactive and the second second se                                                                                                    | -000.000 04                                                                                                    |
| 100,900000 239                                                                                                    |                                                                                                    |
|                                                                                                    | 8                                                                                                    |
| DATOS DE LA FINCA A LA QUE PERTENECE EL INMUEBLE                                                                                                    |                                                                                                    |
| RD SUR [GUADALPERALES]                                                                                                    |                                                                                                    |
| ACEDERA (GUADALPERALES) (BADAJOZ)                                                                                                    |                                                                                                    |
| partition construction of a second second second                                                                                                    | -4.508.506                                                                                                    |
| 259 630 Parcela con un unico inmueble                                                                                                    | 1                                                                                                    |
|                                                                                                    | CALE NING                                                                                                    |
| ELEMENTOS DE CONSTRUCCION                                                                                                    | -                                                                                                    |
| the Earth's Party Party Earth's st                                                                                                    |                                                                                                    |
| ALMACEN 1 60 50 127                                                                                                    |                                                                                                    |
|                                                                                                    |                                                                                                    |
|                                                                                                    | 212,840 272,840 272,840                                                                                                    |
|                                                                                                    | Este dosumento no se una certificación catacital, paro que datos pueden car vertificados a través de<br>"Acueso a setes adisatrates no protegistas" de la OVC.                                                                                                    |
|                                                                                                    | Varnas 21 de Novambre de 2018                                                                                                    |
|                                                                                                    | Internet Contraction of Management Contraction Contraction Contrac |
|                                                                                                    | Uselle de Constructiones<br>Mobilanto y acemis                                                                                                    |
|                                                                                                    | Listile acea verille                                                                                                    |

Por último, tenemos la opción Imprimir Ficha:

| npuesto sobre B<br>cha de datos del Ir           | lienes Inmuebles<br>Inmueble                                                                                                    | Urband                                                                                                    | os                                                                                                    | ID:<br>Nú<br>Re                                                                                                    | 395<br>mero<br>ferer                                                                                                    | . 725<br>Fijo: 40073<br>icia Catastre                                                                                                    | 48<br>vl. 299                                                                                                    | 05-TJ7                                                                                                    | 95-00                                                                                                    | 01-DI                                                                                                    |
|--------------------------------------------------|----------------------------------------------------------------------------------------------------|----------------------------------------------------------------------------------------------------|----------------------------------------------------------------------------------------------------|----------------------------------------------------------------------------------------------------|----------------------------------------------------------------------------------------------------|----------------------------------------------------------------------------------------------------|----------------------------------------------------------------------------------------------------|----------------------------------------------------------------------------------------------------|----------------------------------------------------------------------------------------------------|----------------------------------------------------------------------------------------------------|
| tivos del sujeto<br>Apelidos y nombre<br>SANCHEZ | pasivo<br>e o razón social<br>EDUARDO                                                                                                    |                                                                                                    |                                                                                                    |                                                                                                    |                                                                                                    |                                                                                                    |                                                                                                    | Anagram                                                                                                    | 0                                                                                                    |                                                                                                    |
| l                                                |                                                                                                    |                                                                                                    | Núm                                                                                                    |                                                                                                    | L.                                                                                                    | Nº Portal L                                                                                                    | . ю                                                                                                    | n. Esc                                                                                                    | . Pisc                                                                                                    | Pta.                                                                                                    |
| ALPERALES                                        | C. Municipio<br>6181                                                                                                    | Prov<br>BAD                                                                                                    | incia<br>AJOZ                                                                                                    |                                                                                                    |                                                                                                    |                                                                                                    |                                                                                                    | País<br>España                                                                                                    |                                                                                                    |                                                                                                    |
| cilio Tributario<br>vía pública<br>LPERALES)     |                                                                                                    | N<br>1                                                                                                    | lúm,                                                                                                    | L,                                                                                                    | Kr<br>0                                                                                                    | n. Biq.                                                                                                    | Esc<br>T                                                                                                    | . Piso<br>OD                                                                                                    | Pta.<br>OS                                                                                                    | C. Postal<br>6730                                                                                                    |
| - Descripción<br>/ivienda                        |                                                                                                    | 63                                                                                                    |                                                                                                    |                                                                                                    |                                                                                                    | Sup. const<br>259                                                                                                    | rucció                                                                                                    | ín (m²)                                                                                                    | Sup.<br>630                                                                                                    | suelo (m²)                                                                                                    |
|                                                  | npuesto sobre E<br>cha de datos del la<br>tivos del sujeto<br>Apelidos y nombre<br>SANCHEZ .<br>I<br>vía pública<br>vía pública<br>cilio Tributario<br>vía pública<br>LPERALES<br>- Descripción<br>//vienda | npuesto sobre Bienes Inmuebles<br>cha de datos del Inmueble<br>tivos del sujeto pasivo<br>Apelidos y nombre o razón social<br>SANCHEZ. EDUARDO<br>I<br>vía pública<br>vía pública<br>vía pública<br>vía pública<br>superALES<br>- Descripción<br>//wienda | npuesto sobre Bienes Inmuebles Urbano<br>cha de datos del Inmueble<br>tivos del sujeto pasivo<br>Apelidos y nombre o razón social<br>SANCHEZ. EDUARDO<br>I<br>I vía pública<br>VALPERALES C. Municipio Prov<br>6181 BAD<br>cilio Tributario Via pública<br>VIa pública<br>VIA pública<br>NLPERALES) 1<br>- Descripción<br>/vienda | npuesto sobre Bienes Inmuebles Urbanos<br>cha de datos del Inmueble<br>tivos del sujeto pasivo<br>Apelidos y nombre o razón social<br>SANCHEZ. EDUARDO<br>I<br>vía pública<br>Vía pública<br>Vía pública<br>LPERALES<br>C. Municipio<br>6181<br>Provincia<br>BADAJOZ<br>cilio Tributario<br>- Descripción<br>//wienda | npuesto sobre Bienes Inmuebles Urbanos Nú<br>cha de datos del Inmueble Re<br>tivos del sujeto pasivo<br>Apelidos y nombre o razón social<br>SANCHEZ. EDUARDO<br>I<br>rvía pública<br>Múm. Re<br>C. Municipio Provincia<br>BADAJOZ<br>cilio Tributario Vía pública<br>ALPERALES 1<br>- Descripción<br>//wienda | npuesto sobre Bienes Inmuebles Urbanos     Número       cha de datos del Inmueble     Número       tivos del sujeto pasivo       Apelidos y nombre o razón social       SANCHEZ     EDUARDO       I     Núm.     L.       vía pública     C. Municipio     Provincia       MALPERALES     6181     BADAJOZ       cilio Tributario       vía pública     Núm.     L.       vía pública     Núm.     L.       vía pública     Núm.     L.       Via pública     Núm.     L.       Via pública     Núm.     L.       Vie pública     Núm.     L. | npuesto sobre Bienes Inmuebles Urbanos     Número Fijo: 40273       cha de datos del Inmueble     Número Fijo: 40273       tivos del sujeto pasivo       Apelidos y nombre o razón social     SANCHEZ     EDUARDO       I | Número Fijo: 4007348       Número Fijo: 4007348       Referencia Catastrat 299       tivos del sujeto pasivo       Apelidos y nombre o razón social<br>SANCHEZ     EDUARDO       I     I     Núm.     L.     Nº Portal     L.     Ko       I     C. Municipio     Provincia     BADAJOZ     I     I     I       cilio Tributario     Vía pública     Núm.     L.     Km.     Blq.     Esc       L/PERALES     1     0     Blq.     Esc       Descripción     Sup. construcció     259 | Número Fijo: 402/7348       Número Fijo: 402/7348       Referencia Catastrat 299: 05-TJ7       tivos del sujeto pasivo       Apelidos y nombre o razón social<br>SANCHEZ.     Anagram       SANCHEZ.     EDUARDO     Anagram       I      Núm.     L.     Nº Portal     L.     Kin.     Esc       Via pública     C. Municipio<br>6181     Provincia<br>BADAJOZ     País<br>España       cilio Tributario<br>UPERALES     Núm.     L.     Km.     Blq.     Esc.     Piso<br>OD        Descripción<br>/vienda     Sup. construcción (m²)<br>259     Sup. construcción (m²) | Número Fijo: 402/7348       Número Fijo: 402/7348       Referencia Catastrat 299: 05-TJ7 9S-00       tivos del sujeto pasivo       Apelidos y nombre o razón social<br>SANCHEZ     Anagrama       SANCHEZ     EDUARDO       I     Núm.     L.     Nº Portal     L.     Kin.     Esc.     Piso       vía pública     C. Município<br>6181     Provincia<br>BADAJOZ     País     Esparia       cilio Tributario<br>vía pública       L/PERALES     C. Município<br>6181     Núm.     L.     Km.     Biq.     Esc.     Piso       cilio Tributario<br>- Descripción<br>//vienda     Núm.     L.     Km.     Biq.     Esc.     Piso     Pta.       259     Sup. construcción (m*)     Sup.     Sup.     630 |

## 3.2. Directorio de Padrones IBI Urbana.

Accedemos desde el menú IBI Urbana – submenú Directorio Padrones IBI Urbana. Podemos consultar el estado de los padrones del ejercicio corriente o, si ya están generados, de cualquier ejercicio anterior:

| 📧 Gest    | ión del IBI            | v3.5 - 0.A.R. BADAJO                      |
|-----------|------------------------|-------------------------------------------|
| Archivo   | IBI Urbana             | IBI Rústica Comunicacion                  |
|           | IBI Urbar              | na                                        |
| IBI Urbai | Movimien<br>Directoria | tos VARPAD<br>o de VARPADs                |
|           | Movimien<br>Directoria | tos VARPAD 1000<br>o de VARPAD 1000       |
|           | Padrón II              | 3I Urbana                                 |
|           | Directoric             | o Padrones IBI Urbana                     |
|           | Generar                | Padrón IBI Urbana                         |
|           | Generar<br>Imprimir (  | valores catastrales<br>:ertificado de IBI |

Desde aquí vemos los totales de valores e importe, además de imprimir el padrón o grabarlo en un fichero. Para ver padrones de ejercicios anteriores, basta con seleccionar en Ejercicio

| "Todos" | antes | de | pulsar | an . |
|---------|-------|----|--------|------|
|---------|-------|----|--------|------|

| III Gesti     | ön del IBI v3.5 - O.A.R    | BADAJOZ (ACED            | ERA)                 |                                                                                             |                                         |         |         | 1                         |
|---------------|----------------------------|--------------------------|----------------------|---------------------------------------------------------------------------------------------|-----------------------------------------|---------|---------|---------------------------|
| Arthivo       | Edición Operaciones 383 (  | Urbana IBERústica        | Conunicaciones Tarif | los Auxilior Ver Venkaria Ayuka                                                             |                                         |         |         |                           |
| BIUCH         | Lipidacies. Parment Daniel | H &                      | 10 AT                |                                                                                             |                                         |         |         |                           |
| 25            | Directorie de Padr         | enes de 181 Urba         | is                   |                                                                                             |                                         |         |         | 1                         |
| aicertar.     | Municipo:<br>JACEDERA      | Ejercida:<br>🛩 [Todas] 🛩 | Cargados 🕑           | Aprobados provisionalmentes 🛄 Pago anticipado<br>Aprobados definitivomente 📝 Generado cargo |                                         |         |         |                           |
| Lingtor Max-  | Ejertich Municipio         | Periode                  | Estado               | F. entride Conventanto                                                                      | N <sup>®</sup> Registers N <sup>®</sup> | Ouste D | Importe | <ol> <li>F. Ap</li> </ol> |
| -             | 1997 ACELERA               | 1997                     | Cargado              | 04/10/2000                                                                                  | 199                                     | 18      |         | 45 00.0                   |
| Incluir.      | 1998                       | 1999                     | Cargado              | 17/10/2003                                                                                  | - 664                                   | 22      | 2       | 1,02 00,0                 |
| 8             | 1990                       | 1999                     | Cargado              | 38(30)2000                                                                                  | 558                                     | 33      | 2       | ,49 00,0                  |
| Sanadar ob    | 2000                       | 2000                     | Cargado              | 26/10/2003                                                                                  | 569                                     | 30      | 2       | 1,01 00,0                 |
| - 20          | 2001                       | 2003                     | Cargado              | 12/06/2001                                                                                  | \$70                                    | 30      | 3       | 1,67 00,0                 |
| <u></u>       | 2002                       | 2002                     | Generado sargo       | 23/05/2002 181 2002                                                                         | 500                                     | 29      | 3       | 135 000                   |
| A Designation | 2005                       | 2003                     | Calculado            | D4/D6/2003 181 2003                                                                         | 291                                     | 22      | 3       | (25 00)0                  |
| 面             | 2004                       | 2004                     | Generado nargo       | 25/05/2004 packores 2004                                                                    | 294                                     | 11      | 4       | 32 00.0                   |
| Modified      | 2005                       | 2005                     | Generado cargo       | 20/05/2005 PACRÓN 2.005                                                                     | 894                                     | 24      | 4       | 138 0000                  |
| 10            | 2006                       | 2006                     | Generado cargo       | 09/05/2006 (b) 2006                                                                         | 895                                     | 23      | 4       | \$57 0000                 |
| Vernalle-     | 2007                       | 01464007                 | Generado cargo       | 09/05/2007 PAORON OF TEL URBANA AÑO 2007                                                    | 895                                     | 23      | 4.      | ,27 09.0                  |
| -             | 2008                       | 0144408                  | Generado cargo       | 20/05/2009 PACRON URBANA AÑO 2009                                                           | 897                                     | 22      | +       | 194 21.0                  |
| 100 Mar 100   | 2009                       | 0144009                  | Generado cargo       | 07/05/2009 PAORION 183 2005                                                                 | 897                                     | 23      | 4       | 188 1110                  |
| Caves         |                            |                          |                      | A A I A I A I A I A I A I A I A I A I A                                                     | 7,213                                   | 328     | 47.9.76 |                           |

Para consultar los registros que componen el padrón seleccionado, pulsamos el botón derecho y elegimos la opción "Ver Registros del Padrón". Nos presentará una pantalla de aspecto similar a la del censo, con varios campos para acotar las búsquedas.

Si dejamos todos los campos en blanco y hacemos clic sobre el icono Prismáticos, obtendremos todos los registros que componen el padrón. Pueden ordenarse pulsando sobre las etiquetas de cada columna (en esta pantalla lo hemos ordenado por apellidos de la A a la Z):

| 100       | dromes IB     | l urban  | ia del p  | adrón: 3    | 2403 ACE    | DERA 200                                | 9     |                                             |             |      |      | >                                    |
|-----------|---------------|----------|-----------|-------------|-------------|-----------------------------------------|-------|---------------------------------------------|-------------|------|------|--------------------------------------|
| Municipio | )i            |          | E         | Elercicio I | MELCIFI     | Nonbre                                  | Razón | social del Suleto Pasivol 🕐 Buscar          | www.exectif |      |      |                                      |
| ACEDER    | μÂ            |          | control . | 2009        | S           | - C - C - C - C - C - C - C - C - C - C | 10000 | 🤄 Ütiwo titular 🤇 Titula                    | e Catastro  |      |      |                                      |
| NUM. Fé   | oi Re         | ferencia | Catastra  | I: Cargo    | n ylar      |                                         |       | Nim. Nim. Deuda                             |             |      |      |                                      |
| -         | · ·           |          | -         |             | 1.0         |                                         |       | 1.1                                         |             |      |      |                                      |
| IT Rapi   | ebro ein cruz | 4 T      | Eonifica  | ulos        | T Doniolla  | dar                                     |       | 🔽 São con expediente de pago                | anticipado  |      |      |                                      |
| Año       | Municipio     | -111 - 2 | 10 I      | Vie. Peo    | Ref. Cat. 1 | Ref. Cet. 2                             | Cargo | DC Situación Inmueble                       | SICE Sonif. | NIT. | KIF. | Apellidos y Nonbre / Raphin Sod -    |
| 2009      | ACEDERA       | 31       | 125       | 7705        | 7687909     | 13                                      | 0001  | HE CL/BARRIO NUEVO, 19 00 DI                | 0           | C N  | +    | AGUADO BARBA AMTONIO                 |
| 2009      | ACEDERA       | 42       | 194       | 7699        | 7687902     | TJ.                                     | 1000  | XE KURARRIO NUEVO, 33 00 01                 | 0           |      | 18   | AGURADO ANTONIA -                    |
| 2099      | ACEDERA       | 31       | 032       | 7614        | 7585402     | D                                       | 1000  | MEXIL/PIO KII, 2 T OD OS                    | 0           | 1 12 | 1.8  | AGURADO ASUNCIÓN DOMING              |
| 2009      | ACEDERA       | 35       | 394       | 3925        | 3097306     | IJ                                      | 1000  | LR OL/SALVADOR (GLADALPERALES), 2 T 00 05   | 7           | 1 1  | 1    | ASURADO ASUNCIÓN SATURN              |
| 2009      | ACEDERA       | 31       | 16-4      | 7992        | 3095101     | TX                                      | 1000  | WR-OLINTRA SRA CARMEN (GLADALPE, 2 T OD OS  |             | 3    | 1.1  | ALBALATE ALMODOVAR ISABEL            |
| 2009      | ACEDERA       | 35       | 188       | 7573        | 8017003     | 00                                      | 1000  | YO DS(DISEMBNADIO, 29 DOID)                 | 5           | 1 3  | N    | ALBALATE ALMODOWAR JOSE M            |
| 2009      | ACEDERA       | 35       | 184 -     | 7895        | 209751Z     | 130                                     | 0001  | MMIOL/AIRE DOL (GLADALPERALES), 12 00 01    | 7           | t 17 | 1    | ALBALATE MENDICEA ANTONIO<br>GONZALO |
| 2009      | ACEDERA       | 35       | -06       | 6106        | 2892902     | TJ.                                     | 0001  | BE RD/SUR (GUADALPERALES), 12 SUE LO        | 7           | ¥ 17 | 1    | ALBALATE MENDOZA ANTONIO<br>GONZALO  |
| 2009      | ACEDERA       | 31       | 128       | 7954        | 3000605     | TJ                                      | 1000  | WWOLTNAVES LAS (GUADALPERALES): 41 S UE LO  | 7           | i it | 0.0  | ALBALATE MENDOZA CELESTIN            |
| 2009      | ACEDERA       | 35       | 102       | 1934        | 3097508     | TX                                      | 1000  | XR. OLÍSAN JOAQUIN (GUADALPERALE, 6:00.01   | 7           | 1 1  | 1    | ALBALATE MENDOZA CELESTIN            |
| 2009      | ACEDERA       | 35       | 191       | 6109        | 3097303     | 130                                     | 0001  | GRICUSAN JOACUTN (GUADALPERALE, 5: 00.01    | 7           | i ñ  | 1    | ALEALATE VENDOZA CELESTIN            |
| 2009      | ACEDERA       | 31       | 35        | 1716        | 7784301     | TJ.                                     | 0001  | SA ICL/CONSTITUCION, 6: 00:01               | 0           | 6 13 | 1    | ALCAIDE NIETO MANUEL                 |
| 2009      | ACEDERA       | 35       | 19        | 7793        | 7687903     | T.F                                     | 0001  | TE CLIBURRIO NUEVO, 31 00.01                | 0           | 8    | 1    | ALCALDE ARIAS ANTONIO                |
| 2009      | ACEDERA       | 31       | 160       | 1988        | 3094705     | TJ.                                     | 0001  | AS (CL/CLAVO (QUADALPERALES), 8: 01:02      | 0           | i X  |      | ALMODOWAR ALBALATE EUGEN             |
| 2009      | ACEDERA       | 35       | 130       | 1053        | 3194804     | TJ.                                     | 0001  | 25 (CL/LUNA (GUADALPERALES), 7 T OD OS      | 0           | 1 3  |      | ALMODOVAR ALBALATE EUGEN             |
| 2009      | ACEDERA       | 3        | 126       | 1952        | 3000603     | TJ:                                     | 0001  | UW PRI/RONDA SALIENTE (GUADALPER, 45 T CO   | 0           | 1 8  |      | ALMODOWAR ALBALATE ELIGEN            |
| 2009      | ACEDERA       | 31       | 149       | 977         | 3093701     | 137                                     | 0001  | HS IOL/ENCINA (GUADALPERULES), 6 T OD OS    | 0           | 6 1  |      | ALMODOWAR ALBALATE EUGEN             |
| 2009      | ACEDERA       | 3        | 171 -     | 895         | 2298506     | 130                                     | 1000  | HM OLISAN RAFAEL (GUADALPERALES, 4 T OD OS  | 3           | ¢ 14 |      | ALMODOWAR GALLARDO MAVAS             |
| 2009      | ACEDERA       | 3        | 996       | 725         | 2795503     | 137                                     | 0001  | DMICL/QUEBRADA (GLADALPERALES), 9 T OD OS   | 0           | 6 8  | 1    | ALMODOWAR GARRIDO VICENT             |
| 2009      | ACEDERA       | 3        | 140 -     | 720         | 7784306     | T.37                                    | 1000  | AA OUTCONSTITUCION, 4 T 00 05               | 3           | 2 13 |      | ALMODOWAR GOMEZ JOSE LUES            |
| 2009      | ACEDERA       | 31       | 103 -     | 585         | 7584106     | TJT                                     | 10001 | LA (CL/REVES HUBRITAS, 2: 01:01             | 3           | 1 2  |      | ALMODOWAR GONEZ JOSE LUIS            |
| -         | ACEDERA       | 35       | 781       | /905        | 2999408     | U                                       | 1000  | SM (OLÍVERONICA (GUADALPERALES), 15 T OD OS | 0           | 1 8  |      | ALMODOVAR JIMENEZ ANTONE:            |

Haciendo doble clic sobre una fila, accedemos a la información detallada del registro. Entre otros datos, veremos el último año de revisión catastral en la esquina inferior derecha, como en la siguiente imagen:

|                                                                                            | trales 📅 Datios económicos 📑                     | Importes / bonificaciones                                      |
|--------------------------------------------------------------------------------------------|--------------------------------------------------|----------------------------------------------------------------|
| Identificación del bien immueble                                                           |                                                  |                                                                |
| Referencia catastral:<br>2897806 0001 0001 0001                                            | № ñjo: DC: Ident, Ayuntamer<br>465 T [48.47 1996 | to: Goef. part:<br>100,00                                      |
| Domicilio tributario. Localización del ir                                                  | mueble                                           |                                                                |
| C.M. Municipio:<br>C6001 ACEDERA                                                           | God. Via: Distrito: Ent. menor:                  |                                                                |
| SGI VIII:<br>[CL  AURE DEL (GLADALPERALES)                                                 | Num 1: L 1: Num 2: L 2: Esc:<br>1 D T            | Planta: Puerta: Bloque: M<br>DO DS D                           |
| Dirección ain estructurar:                                                                 | Cód. postal Uso:<br>6713 V Mviend                | BICE                                                           |
| Información de la alteración                                                               | Otro                                             | a datus del immedile                                           |
| Clase de alteración: CONT<br>Tipo expedientes<br>Pecha de alteración catastrali 05/10/2002 | Coef<br>Entided Origen Abereción:                | Propiedad 0,00                                                 |
| Ejercido expediente: 0<br>Referencia expediente: 000                                       | Con#                                             | Suelo:   660   2.00;<br>trucción:  <br>ibina Revisión:   1.994 |
| Elercicio expediente origen: ID                                                            | Afor                                             | otificación valor catastral:                                   |

También podemos consultar el Histórico de Bonificaciones, para saber desde que ejercicio se encuentra bonificado o exento un inmueble, haciendo clic en la pestaña Bonificaciones y después en el botón de la esquina inferior derecha "Histórico":

| Ver der    | talles del padrón        | 32403/2009                     |                                                                                                    |                                                                                                    |                                                            |
|------------|--------------------------|--------------------------------|----------------------------------------------------------------------------------------------------|----------------------------------------------------------------------------------------------------|------------------------------------------------------------|
|            | Id d I that              | N N GO                         | 1                                                                                                  |                                                                                                    | -                                                          |
| Garrana    | al Sujeto pas            | vo y titulares catastrales     | Datos sconómicos                                                                                   | Importes / bonficaciones                                                                                           | Donidiación                                                |
| - Import   | tes corgados en re       | caudación                      | -                                                                                                  |                                                                                                    |                                                            |
| Period     | lo   ™im⊾deuda           | Importe 9                      | CLL A la troparcia puede<br>el año de padrón, se<br>dependiendo de la co<br>el deballe de un recib | ver har nachben gennande iden<br>die un nachben is begreichtigtet ein<br>mfrigureichen der tribute. Fulle deb<br>G | indianena tiga en<br>uela o nivectos<br>e oltok parte vier |
| - Banifici | sciones / Exencion       | es                             |                                                                                                    |                                                                                                    |                                                            |
| Про        | % bonif. Año i           | Inicia Año Fin                 | Expediente                                                                                         | Comentario                                                                                                    |                                                            |
| Τιρο<br>Αγ | 95 bonif. Ario 1<br>100  | nicle Añe Fin<br>2009 9999pa   | Expediente<br>drón 2009 bier                                                                       | Comentario<br>nes propios                                                                                          |                                                            |
| Тіро<br>Аү | Nir bonif. Año 1<br>100  | Inicie Añe Fin<br>2009 9999 pa | Expediente<br>drón 2009 bie                                                                        | Comentaria<br>nes propios                                                                                          |                                                            |
| Tipo<br>Ay | Nii bonii. Ario 1<br>100 | Inicie Añe Fin<br>2009 9999 pa | Expediente<br>drón 2009 bie                                                                        | Comentaria<br>nes propios                                                                                          |                                                            |
| Τιρο<br>Αγ | Nii bonii Arijo 1<br>100 | Inicie Añe Fin<br>2009 9999 pa | Expediente<br>crón 2009 bier                                                                       | Comentaria<br>nes propios                                                                                          |                                                            |
| Tipo<br>AY | Ni bonif. Año 1<br>100   | Inicie Añe Fin<br>2009 9999 pa | Expediente<br>crón 2009 bier                                                                       | Comentaria<br>nes propios                                                                                          |                                                            |

Tenemos varias opciones para imprimir listados del padrón. Para tener todo el padrón, seleccionamos la fila con un clic y, con el botón derecho del ratón cogemos la opción Impresión de Listados - Imprimir Padrón:

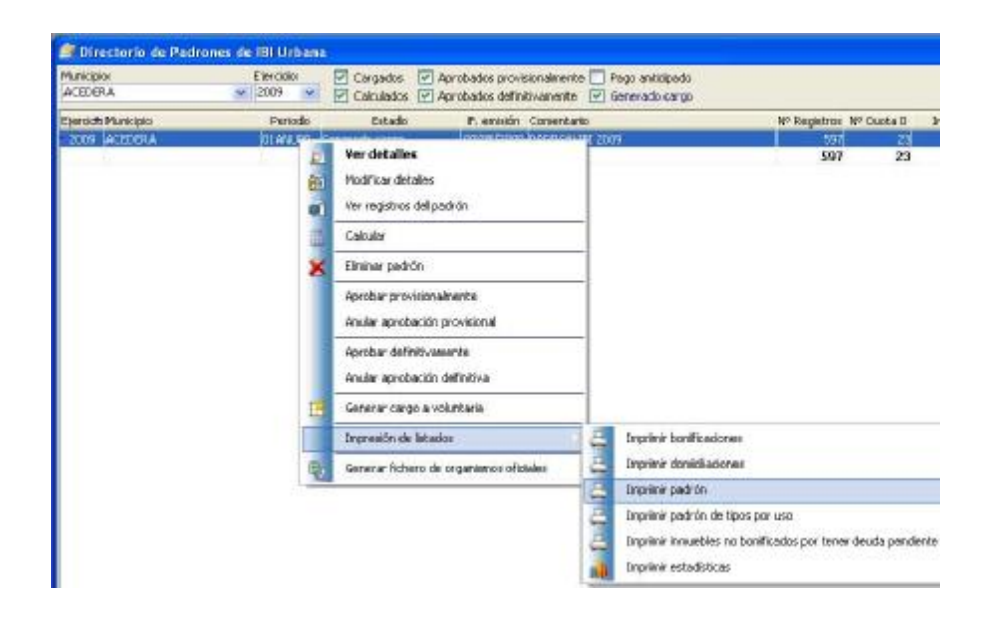

Tenemos varias opciones de impresión, según los datos y el orden de los mismos que queramos obtener. También podemos imprimir las estadísticas del padrón elegido.

Por último, en el menú IBI Urbana podemos Imprimir Certificado de IBI Urbana, Rústica o de BICES:

| Selección 🙀 Opciones                |              |
|-------------------------------------|--------------|
| OKI B410                            |              |
| Tipo de listado                     |              |
| 💿 de Urbana 🔲 de BRCES              | 🔘 de Rústica |
| Ejercicio<br>Ejercicio padrón: 2009 |              |
|                                     |              |

Así, de un vistazo tenemos el último ejercicio de revisión catastral, el total de exentos, los valores catastrales, etc.

| Municipio                      | Ejer<br>Rev. | Superfi | cia   | Valer<br>suele | Valer<br>construct. |      | Valor<br>cultivo | valor<br>cat. | sati | Valor | Reg.  | imp<br>exe | orte<br>Ntes | impo | Base |
|--------------------------------|--------------|---------|-------|----------------|---------------------|------|------------------|---------------|------|-------|-------|------------|--------------|------|------|
| 6001 ACEDERA                   | 1994         | 8.21    | ***** | 00,0           | 00,0                | . 11 | 98,25            | 985           | 11.8 | ,25   | 11    | 2          | 11           | 11.2 | 53   |
| 6002 HE BLICHAL                | 1993         | 8.1     | 83    | 0,00           | 0,00                | 4    | 42,38            | 1.442         | 4.2  | .39   | 702   | 1.         | 01           | 3.9  | 18   |
| 6003 RHILLONES                 | 2007         | 2.1     | 95    | 38.757,41      | #24.025,14          |      | 80,24            | 367           | 1.2  | 79    | 226   |            | 90           | 1.1  | м    |
| 6004 ALANGE                    | 8993         | 15.4    | 68    | 00,0           | 00,00               | 4    | 73,38            | 921           | 4.8  | 30    | 603   | 1          | 28           | 45   | 18   |
| 6005 ILA ALIBUERA              | 2007         | 2.4     | 90    | 42.379.01      | 1.366.924.25        | 1    | 49,05            | 129           | 2.1  | 28    | 24    | 2.         | 27           | 27   | 32   |
| SOOS ALBURGUEROUS              | 8004         | 72.3    | 87    | 0.00           | 0.00                | 8    | 15,13            | 1.075         | 8.8  | #3    | 541   |            | 99           | 6.7  | 27   |
| CONT ALCONCHEL                 | 2009         | 29.4    | 87    | 368.694,16     | 8.878.037,07        | 4    | 89,05            | 608           | 11.2 | 10    | 266   | 2          | 02           | 10.8 | 38   |
| 6000 ALCONERA                  | 2009         | 3.2     | 88    | 666.592,50     | 11.118.337,66       |      | 83,14            | 332           | 12.1 | 39    | 207   |            | 30           | 11.6 | 4    |
| 6009 MEJUCEN                   | 2008         | 1.5     | 44    | 00,0           | 00,0                |      | 87,61            | 137           | 4    | 08    | 84    |            | 44           | 4    | -    |
| 6010 ALMENDRAL                 | 2007         | 8.7     | 97    | 155,348,24     | 2.529.447.29        | 1    | 40,49            | 491           | 4.5  | 0.8   | 249   | 1.         | 08           | 42   | 11   |
| 6011 ALMENDRALEUD              | 1994         | 15.7    | 63    | 0.00           | 0.00                | 11   | 72,14            | 2.982         | 13.5 | 14    | 1.298 |            | 69           | 128  | 14   |
| CO12 ARRIDOG DE SAN SERVAN     | 8998         | 5.6     | 37    | 0,00           | 0,00                | *    | 47,88            | 662           | 6.8  | 88    | 276   | 1.         | 60           | 8.8  | 36   |
| 6013 ATALASA                   | 2009         | 2.2     | 65    | 44,835,42      | 943.400,13          |      | \$1,64           | 133           | 1.4  | 09    | 84    |            | 14           | 1.1  | 34   |
| 6014 NZUNGN                    | 2000         | 49.5    | 29    | 0.00           | 00,0                | 11   | 52,43            | 1.096         | 17.8 | 41    | 542   | 18.        | 34           | 16.T | 12   |
| 6016 BARCARROTA                | 2000         | 13.5    | 57    | 0.00           | 0.00                | \$   | 25.01            | 004           | 2.5  | 01    | 227   | 1.         | 80           | 2.2  | 35   |
| 601T BATERNO                   | 2009         | 8.1     | 34    | #8.432.00      | 1.884.802.79        |      | 84,54            | 412           | 1.5  | 99    | в     |            | 34           | 1.5  | 6    |
| KOTE BEINQUERENCH DE LA SERENA | 2009         | 19.2    | 27    | 178.030,68     | 2:228.080,18        | 1    | \$1,66           | 1.299         | 4.8  | 82    | 1.028 | 2          | 60           | 41   | 28   |
| 0019 BERLANDA                  | 2007         | 12.7    | 82    | 195 244.65     | 3-466.034.67        | 2    | 24.26            | 1.467         | 7.5  | 75    | 386   | 1.         | 34           | 7.5  | 58   |

## 3.3 Directorio de Padrones IBI Rústica.

Accedemos desde el menú IBI Rústica - submenú Directorio Padrones IBI Rústica. Podemos consultar el estado de los padrones del ejercicio corriente o, si ya están generados, de cualquier ejercicio anterior: Basta con seleccionar el ejercicio (por defecto aparece el corriente),

marcar la casilla de verificación "Generado Cargo" y pulsar

| Directorio d          | le Padrones | de IBI Rús | tica                                                                                                    |
|-----------------------|-------------|------------|----------------------------------------------------------------------------------------------------|
| Municipio:<br>ACEDERA | Etercicio:  | Cargados   | I      Aprobados provisionalmente      □     Pago anticipado      Aprobados definitivamente      □     Generado cargo |
| Ejercicto Municipio   | Periodo     | Estado     | F. emisión Comentario                                                                                                 |

La manera de consultar los registros es igual que en el Directorio de Padrones de IBI Urbana, de Tasas o de IVTM: seleccionamos el padrón, pulsamos el botón derecho del ratón y elegimos "Registros del Padrón". Haciendo doble clic sobre los registros, obtendremos información como las Hectáreas de la finca, su Valor Catastral, los Cotitulares que constan en el Catastro, etc. (esta es, normalmente, la información que más usaremos para resolver recursos):

| ·                                       | itulares 22 Dato        | scondescos S | Conformation Cot | Rulares             |                        |                |
|-----------------------------------------|-------------------------|--------------|------------------|---------------------|------------------------|----------------|
| Identificación de                       | la unidadi fiscal (titu | lar)         |                  |                     |                        |                |
| Gerencia: Nur                           | TODIO:                  | hum tito     | 2                | ento: Superi        | 0,7940 00519           | 1317           |
|                                         |                         |              | Tipo propies     | ied: Tituler Unico  | N <sup>a</sup> company | entres:        |
| int. Sing Zone Po                       | ligono Parcela DC       | Ident. Ayto  | Paraja           | Superfice (Ha) Valo | Catastval Y. C.        | atas Bonif - V |
| 1                                       | 7 2204                  | ¢(           | DLADA DE CARTAC  | 0,7940              | 6/2,50                 | 0,00           |
|                                         |                         |              |                  |                     |                        |                |
| d                                       |                         |              |                  |                     |                        |                |
| Aal de finces: L                        |                         |              |                  |                     |                        | 2              |
| tal de fincas: 1<br>Detelle de la Finca | relectorieda            |              |                  |                     |                        | 2              |

3.4 Consultar el tipo de incremento aplicado en el IBI Urbano o Rústico en nuestro municipio.

Para saber qué tipo de incremento se aplica en nuestros padrones de IBI, podemos ir al menú Tarifas, sub-menú Coeficientes Municipales. Si no ponemos ningún ejercicio y pulsamos prismáticos, veremos todos los coeficientes aplicados, además de los ejercicios de revisión.

| 🗑 Tarifas del 181 |           |                             |                           |                               |                             |            |                           |                                        |            | - N                       |                           |
|-------------------|-----------|-----------------------------|---------------------------|-------------------------------|-----------------------------|------------|---------------------------|----------------------------------------|------------|---------------------------|---------------------------|
| Planetpic:        |           |                             |                           |                               |                             |            |                           |                                        |            |                           |                           |
| ACEDERA           | Todos 🖉   | s1 🐭                        |                           |                               |                             |            |                           |                                        |            |                           |                           |
| Municipio         | Ejercicio | Ejercido Ultime<br>Revisión | Coeficiente<br>Incremento | Exerción Quota<br>Lic, Urbana | Quota Lig.<br>Minina Urbene | W Urbena   | Raixango Weienda<br>Desoc | Eperatsia Lilitime<br>Revisión rústica | % Rústice  | % Rústas<br>edificaciones | Exercition C<br>Liq. Rust |
| ACEDERA           | 2.009     | 1.994                       | 2,000000                  | 6 55                          | 0,00                        | D, 4000000 |                           | 1994                                   | 0,8500000  | 0,0000000                 |                           |
|                   | 2,008     | 1,994                       | 2,000000                  | 1                             | 0,00                        | 0,4000000  | 6                         | 1994                                   | 0,6600000  | 0.00000000                | 1                         |
|                   | 2.007     | 1.994                       | 2,000000                  | 1                             | 0.00                        | 0,5000000  | 6                         | 1994                                   | 0,6600000  | 0,00000000                | 1                         |
|                   | 2.006     | 1.994                       | 2,000000                  | 1                             |                             | 0,5000000  | 6                         | 1993                                   | 0,6600000  | 0,00000000                | 1                         |
|                   | 2,005     | 1.994                       | 2,000000                  | 1                             |                             | 0,5000003  | 6                         | 1994                                   | 0,6600000  | 0,00000000                | 1                         |
|                   | 2.004     | 1.994                       | 2,000000                  | 1                             |                             | 0,5000000  | Ľ                         | 1994                                   | D, 6500000 | 0,00000000                | 1                         |
|                   | 2,003     | 1.994                       | 2,003030                  | 1                             |                             | 0,5000000  | E .                       | 1994                                   | D, 6500000 | 0,0000000                 | 1                         |
|                   | 2,002     | 1.994                       | 2,003030                  | 1                             |                             | 0,5000000  | Ľ.                        | 1994                                   | D, 6500000 | 0,0000000                 |                           |
|                   | 2.001     | 1.994                       | 2,003000                  | Ê.                            |                             | 0,5000000  | Ē.                        | 1994                                   | 0,0500000  | 0,00000000                |                           |
|                   | 2.000     | 1.994                       | 2,000000                  | Ē                             |                             | 0,4000000  | 65                        | 1994                                   | 0,66000000 | 0.00000000                |                           |
|                   | 1.999     | 1.994                       | 1,800000                  | Ê.                            |                             | 0,4000000  | E.                        | 1994                                   | 0,6900000  | 0.00000000                |                           |
|                   | 1.998     | 1.994                       | 2,100000                  | Ê.                            |                             | 0,4000000  | 6.                        | 1994                                   | 0,6900000  | 0.00000000                |                           |
|                   | 1.997     | 1,994                       | 2,600000                  | E.                            |                             | 0,4000000  | E.                        | 1994                                   | 0.4000000  | 0.00000000                |                           |

Como alternativa para averiguar este dato, desde el menú IBI Urbana podemos Imprimir Certificado de IBI Rústica. 3.5 Alteraciones en censo de Rústica y de las Tasas por Guardería Rural y Mejora de Caminos.

En el caso de que los padrones de la Tasa por Guardería Rural y Mejora de Caminos se confeccionen tomando los datos del IBI Rústica, hay que tener en cuenta que cualquier modificación (cambio de titular, alteración de hectáreas, etc.) deberá comunicarse por los interesados a la Gerencia Regional del Catastro (Calle Manuel Fernández Megías, 3-Entreplanta, Badajoz. Teléfono 924-229-160. Zona de IBI Rústica) a través de los modelos que más abajo les especificamos, para que se modifique el IBI Rústica y éste a su vez se refleje en el padrón de Guardería Rural y /o Mejora de Caminos confeccionado por el OAR. Por ejemplo: mientras un cambio de titular no se formalice ante el Catastro mediante el modelo 901N, no se cambiará en el IBI Rústica y, por tanto, tampoco en el padrón de Guardería Rural y Mejora de Caminos.

Modelos de declaración de alteraciones catastrales para notificar a la Gerencia Regional del Catastro:

901N.....Alteración de la titularidad y variación de la cuota de participación en bienes inmuebles.

902N.....Nueva construcción, ampliación, reforma o rehabilitación de bienes inmuebles.

903N.....Agregación, agrupación, segregación o división de bienes inmuebles.

904N.....Cambio de cultivo o aprovechamiento, cambio de uso o demolición o derribo de bienes inmuebles.

Estos modelos pueden descargarse desde la dirección de internet: <u>http://www.catastro.minhac.es</u>

3.6 Consultas directas a la Oficina Virtual del Catastro.

Ya hemos visto que a través de GIT lanzamos algunas consultas a la Oficinal Virtual de la Dirección General del Catastro. Sin embargo, accediendo directamente a la página web <u>http://ovc.catastro.meh.es</u> encontraremos datos más detallados, al margen de que consultemos como ciudadanos particulares o como Administraciones Públicas. Así, desde cualquier dispositivo con conexión a Internet podremos hacer diversas gestiones sin necesidad de desplazarnos físicamente a las Oficinas de Catastro, como obtener certificados o información sobre bienes inmuebles de naturaleza urbana, rústica o de características especiales. La Oficina Virtual del Catastro posibilita que los ciudadanos realicen de manera cómoda y gratuita los trámites que antes se hacían presencialmente en las Oficinas de Catastro o a través de los Puntos de Información Catastral (PIC, puestos en marcha en 2005).

Por motivos de seguridad se han establecido tres niveles de acceso a la OVC:

1. Limitado. Cualquier ciudadano puede consultar directamente datos catastrales no protegidos.

2. Con acreditación de Usuario (certificado digital). Para obtener certificados o acceder a datos protegidos de los titulares o de las fincas (nombre; NIF; Valor Catastral; etc.).

3. Previa solicitud de acceso. De uso exclusivo para las Administraciones Públicas que lo soliciten.

| HEARTING DE ESTADO                                                                                                    | oficina Virtual del Catastro                                                                                                    |
|----------------------------------------------------------------------------------------------------|----------------------------------------------------------------------------------------------------|
| Ayuda - Registro usuarios - Registro PIC 🛛 😂 - Web C                                                                             | atastro - Normativa - Serv. Electrónicos - Estadísticas - Contactar                                                                                                    |
| Access libre                                                                                                    | Acceso personalizado                                                                                                    |
| Cartografía y datos catastrales     Acceso a datos catastrales                                                                   | Usuario registrado Reguero registra previe<br>Valdación de usuario registrado:<br>Acceso mediante:<br>O Usuario:<br>Contraseña:<br>- Nauxe contraseña o assanto adocado.<br>- Nauxe contraseña o assanto adocado. |
| <ul> <li>Ubicación de los Puntos de Información Catastral</li> <li>Formularios de solicitud de información en los PIC</li> </ul> | Certificado Digital     Aceptar     Tritular catastral: Requirm certificado X.501                                                                                                    |
| E IMPRESSION DE ETIQUETAS                                                                                                    | Acceso mediante Certificado digital Acceptar                                                                                                    |

En la siguiente pantalla, lanzamos una consulta para obtener datos no protegidos de un inmueble (cualquier ciudadano podría hacer esta consulta). Accederemos a una descripción del inmueble (metros; croquis; etc.), pero no veremos información del titular catastral.

|    | Oficina Virtu                   | al del Catastro                 |                                  | • Secretaria de Estado de Hacienda y Presupuesto                                                                                                    |
|----|---------------------------------|---------------------------------|----------------------------------|----------------------------------------------------------------------------------------------------|
|    | + Inicio + Consulta             | de Datos Catastrales            |                                  |                                                                                                    |
|    | Consulta de Dato                | Catastrales                     |                                  |                                                                                                    |
|    |                                 |                                 |                                  |                                                                                                    |
|    | Ayuda para la büsque            | da de Referencias Catastralei   | 6                                |                                                                                                    |
|    | Seleccione la opolón Re         | derencia Catastral o Localiza   | olón para obtener inform         | ación sobre el Bien Inmueble                                                                                                    |
| 11 | O (*)Referencia Cat             | astral:                         | (                                | ")Campos requeridos                                                                                                    |
|    |                                 |                                 | C                                | ")Se requiere une de los campos. Húmaro O equivale a p/h.                                                                                                    |
|    | (i) torobustle                  |                                 |                                  |                                                                                                    |
|    | (*)faminini                     | BADAWE                          | -                                |                                                                                                    |
| 1  | ( ) Provincial                  | DECAUSE .                       | - Inuce                          | And the second second se |
|    | (- progrecogies :               | lovewoor                        | (Barda                           | esa se manopoli i carograna disporipa                                                                                                    |
|    | () (Pbanes)                     |                                 |                                  |                                                                                                    |
| 3  | · (*)Via: [CALI                 | 1 (1)                           | PERNANDEZ DE LA P                | UENTE [Butcar viat]                                                                                                    |
| 22 | <ul> <li>(**)Wúmero:</li> </ul> | 29 Ousser númere                | Caality (and below)              | Butdar Lildmatra                                                                                                    |
| γ. | · Bloque:                       | - Escalera: 1                   | · Planta: S                      | - Puertai [D                                                                                                    |
|    | O Rústices:                     |                                 |                                  |                                                                                                    |
|    | (*)Poligonó:                    |                                 | - (*)                            | (Parcela:                                                                                                    |
|    |                                 |                                 |                                  |                                                                                                    |
|    |                                 |                                 |                                  |                                                                                                    |
| 2  |                                 | Dates, y. Consulta, Description | IVA I GRATICA CAMPORIN           | ia Valver                                                                                                    |
|    |                                 |                                 | Excess a datas no perte          | adas del han insushin consulta                                                                                                    |
|    |                                 |                                 | description of datasets in proce | goos de pen minutole, consuca<br>El y elimenta con códias de harras                                                                                                    |

Sin embargo, entrando como Usuario Registrado (en la pantalla de ejemplo hemos entrado como Diputación de Badajoz para resolver un recurso presentado por la Tasa por Alcantarillado), tenemos acceso a una amplia lista de servicios, entre ellos la posibilidad de obtener una Certificación Catastral de los Bienes Inmuebles que figuren a un titular:

| 2   | Oficina Virtual o                     | iel Catastro            | <ul> <li>Secretaría de Estado de Hacienda y Presup</li> </ul>             |
|-----|---------------------------------------|-------------------------|---------------------------------------------------------------------------|
| •   | Inicio 🔹 Lista Servicios              | del Usuario Registrado  | DIPUTACION DE BADAJO2                                                     |
| 2   |                                       |                         |                                                                           |
|     | Consulta/Certificación                | de Bienes Inmuebles p   | ar Titular                                                                |
|     | NIF/CIF:                              |                         |                                                                           |
|     | 80 4T                                 |                         |                                                                           |
| 100 | Finalidad:<br>Consulta naza atender r | eclamación de           | (M)                                                                       |
|     | contribuyente sobre la 1              | Fasa por Alcantarillad  |                                                                           |
|     |                                       |                         |                                                                           |
|     | CCAA:                                 |                         |                                                                           |
|     | EXTREMADURA                           | Si no se restri         | rge la búsqueda se realizará dentro del ámbito de competencia del usuario |
|     | Provincia:                            | teres                   |                                                                           |
|     | BADAJOZ                               | ×                       |                                                                           |
|     | Municipio:<br>BADA107                 | ~                       |                                                                           |
|     | DRENOVE                               | 876                     |                                                                           |
| 2   | Tipo Bien:                            |                         |                                                                           |
| 1   | ⊙ Todos O Urbanos                     | O Rusticos O Especiales |                                                                           |
|     |                                       |                         |                                                                           |
|     |                                       |                         |                                                                           |
|     |                                       |                         |                                                                           |

A la izquierda, bajo el plano, tenemos varios enlaces para elegir entre Cartografía Catastro; Cartografía Internet; Imprimir Croquis; etc.

| CSert | Usuriagf rameSel_cop - Nicrosof                                                                                                    | t laternet Explorer                                                                                                    |                                                          |                        |
|-------|----------------------------------------------------------------------------------------------------|----------------------------------------------------------------------------------------------------|----------------------------------------------------------|------------------------|
| N EA  | dole the Favoritos Herranienta                                                                                                    | s Ayuda                                                                                                    |                                                          | 10                     |
| ub.   | . 6                                                                                                    | Einenin Streaks @ @-                                                                                                    | 8. 13                                                    |                        |
|       |                                                                                                    | M                                                                                                    | 9 m 0 m m                                                | and set to be a set of |
| 18    | Integer development to circled                                                                                                    | reprint service of reasonable                                                                                                    |                                                          | A DECK                 |
| 6 H   |                                                                                                    |                                                                                                    |                                                          |                        |
| 2     | Clicina virtual de                                                                                                    | Catasha                                                                                                    | a Sourceana de Estado Le Hauer Le y Presebues As la Dare | unti galala 15 Carabun |
|       | · Inica · Linta Servicion de                                                                                                    | liveoria Registratia                                                                                                    | DIPUTRODON DE BADADOD                                    | Avuda Contactar        |
|       | Central refer Colors Pro-<br>Central refer Colors Pro-<br>Central Refer Colors Pro-<br>Central Refer Colors Pro-<br>Central Refer Colors Pro-<br>Central Refer Colors Pro-<br>Central Refer Colors Pro-<br>Central Refer Colors Pro-<br>Central Refer Colors Pro-<br>Central Refer Colors Pro-<br>Refer Colors Pro-<br>Refer | Ideal:<br>In a ta para vitro en redemación de<br>tra esta vitra estra non a conservada a<br>tra esta rivaladeal<br>en diferentecidade<br>Canthecidan de San Jamodón<br>en Descrituítado a Cantificion<br>Canthecida de unigiña y gráfica | <ul> <li>Consulta de expedienter (*) execto</li> </ul>   | dat a la face          |
| 2     | Distantial Dista Descention                                                                                                    |                                                                                                    |                                                          |                        |
| 1.1   | Nels'muia uctadad                                                                                                    | 5141601PD70544011005                                                                                                    | e w selejiste 🧴 40 solo i ostreflonoliče maltinis        |                        |
| 100   | Loca bani'n                                                                                                    | CLIPEERANDO CARRONENA 1 Exil Pir<br>940/302 06011-3404:02                                                                                                    | 15 P±0D                                                  |                        |
|       | Clane                                                                                                    | M bake                                                                                                    |                                                          |                        |
| প     | Superior 4(***)                                                                                                    | 113 m2                                                                                                    |                                                          |                        |
|       | Conficiente: La posticipación                                                                                                    | 0 822000 W                                                                                                    |                                                          |                        |
|       | 61                                                                                                    | are sideonial                                                                                                    |                                                          |                        |
|       | Pre sonce assen local sime pat                                                                                                    | 1994                                                                                                    |                                                          |                        |
|       |                                                                                                    |                                                                                                    |                                                          |                        |
|       | realise cattern at everal                                                                                                    | 1                                                                                                    |                                                          |                        |
|       | salor caternal coversion                                                                                                    | 26 164,59 4                                                                                                    |                                                          |                        |

La Certificación puede ser por datos alfanuméricos o por datos descriptivos y gráficos.

También tenemos disponible la Cartografía en 3D gracias a la conexión, por ejemplo, con la aplicación informática "Google Earth" buscamos la cartografía de la Plaza de León, número 1, en el municipio de Algadefe (León):

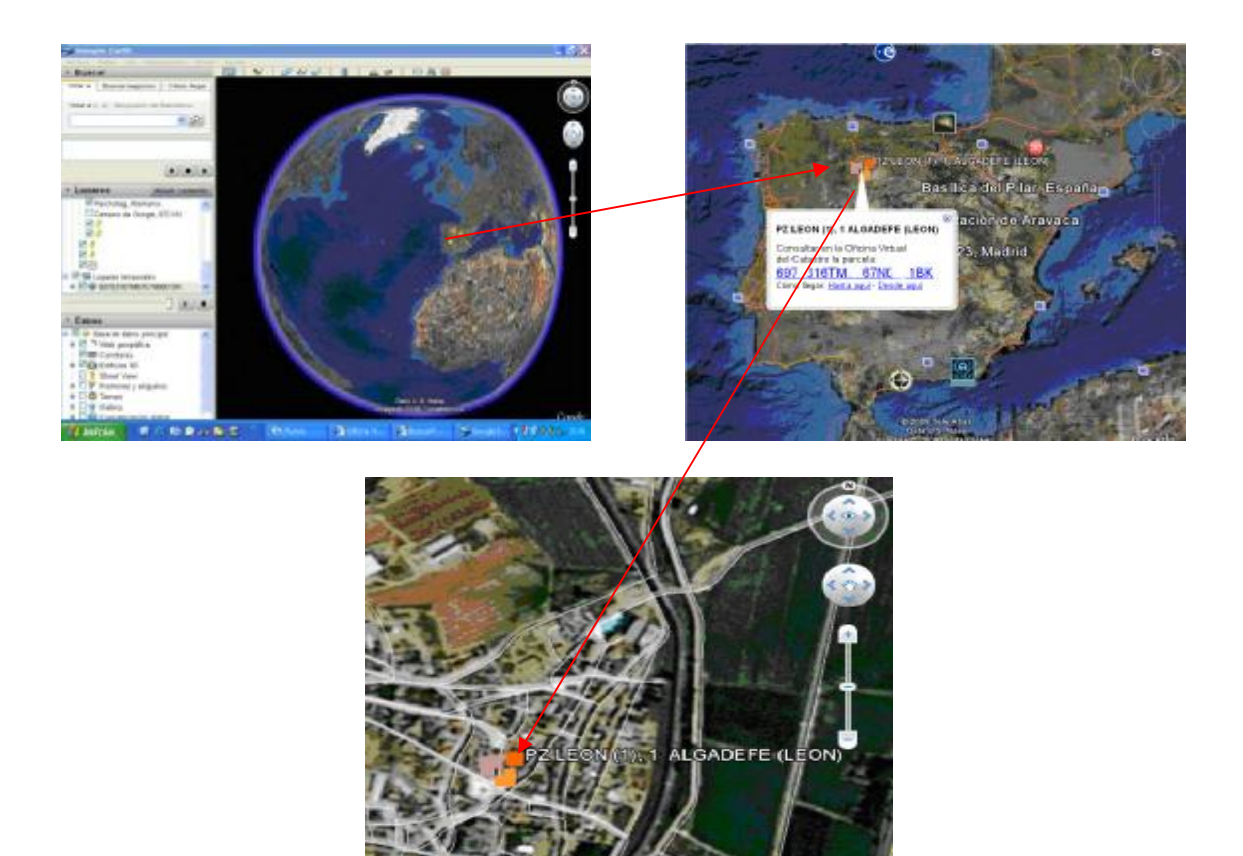

Como vimos en el inicio de esta Unidad, estas opciones no son únicamente útiles para la gestión del IBI; desde el OAR estamos trabajando para lograr la geo-referenciación de todos los inmuebles incluidos en los censos de Tasas de la Provincia de Badajoz, de manera que tengamos perfectamente identificados todos los inmuebles con los tributos en los que figura o debe figurar:

| BENVENDA                           | . 0.6       |                | ¥                                                                                                    |
|------------------------------------|-------------|----------------|----------------------------------------------------------------------------------------------------|
| Consultas (183 -<br>R/ad/ Temálica |             |                | Consequentia finica<br>Cantogradia Finica<br>Espacino Protegidos<br>Cantogradia Medimanistental<br>Visio Proceatius<br>Control Constitution<br>Control Constitution<br>B Phan Integrad Cant refer an<br>Cantefer an |
|                                    |             | REF. CATASTRAL | 4428563QC4442N                                                                                                    |
|                                    |             | SUJ. PASIVO    | Nombre Ap1 Ap2                                                                                                    |
| Senior de Proyectes                |             | LB.J.          | 117,39 €                                                                                                    |
|                                    |             | LA.E.          | 0,00 €                                                                                                    |
| 1.                                 | ii.<br>Kato | <u> </u>       | 0,00 €                                                                                                    |
| Lists                              |             | TASAS          | 69,72 €                                                                                                    |